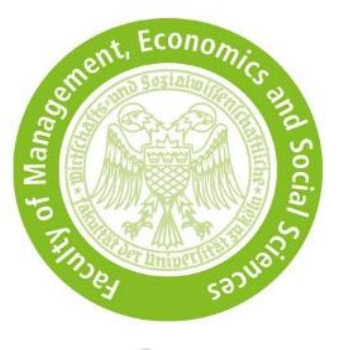

# Application notes for KLIPS

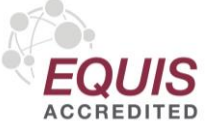

| 1 | General information                           | .2 |
|---|-----------------------------------------------|----|
| 2 | Access to KLIPS                               | .4 |
| 3 | Select degree program                         | .5 |
| 4 | Higher education entrance qualification       | .6 |
| 5 | Academic background                           | .7 |
| 6 | Entrance qualification for master's programme | .8 |
| 7 | Upload your admission test                    | .9 |
| 8 | Your KLIPS status after the review1           | 0  |
| 9 | Your KLIPS status after the admission1        | 1  |

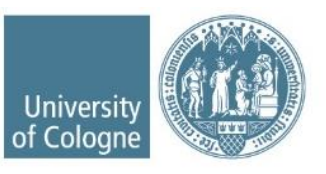

#### **1** General information

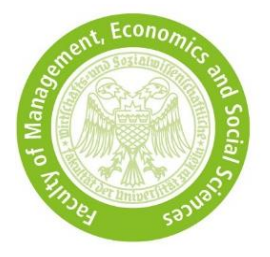

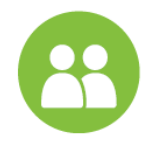

- Students of the UoC use their existing <u>KLIPS</u> account; external applicants please create a base account.
- Applicants with a non-German bachelor's degree must additionally first apply for a
  preliminary review documentation (VPD) issued by <u>uni-assist</u> and then create an
  online application in KLIPS. Without the VPD issued for the University of Cologne, the
  application cannot be accepted.
- Please make sure that your personal details are correct. They must match the details on your identity document and the details on the documents submitted (transcript of records, etc.).

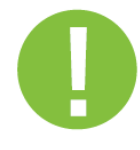

- You can save the application you have started and continue at a later date until the application deadline.
- In KLIPS, **always** use the back button at the bottom right of the screen and not the back button of your browser.
- Start all entries with a capital letter.
- You can only upload PDF documents with a maximum size of 2 MB each.
- If you receive an error message after submitting your application, your application still exists but has not yet been submitted. Please log in and resend your application.
- Checking the <u>KLIPS status</u> is the responsibility of the applicants.

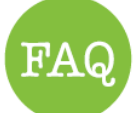

 Please inform yourself about our <u>application and admission procedure</u> and also use our <u>FAQ</u>.

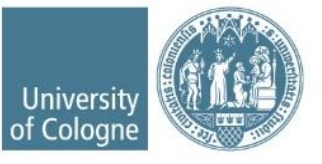

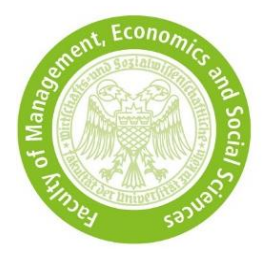

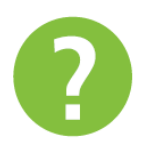

• If your questions are still unanswered or you have technical problems, please use the <u>contact form</u> stating your first and last name, date of birth and your application and applicant number (if available) with the enquiry reason "application and admission".

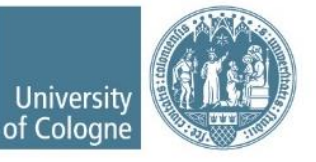

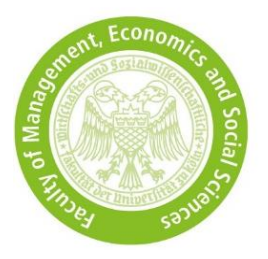

# 2 Access to KLIPS

| K L I P S 2.0 Universität zu Köln                                                                                                    | DE                                                                                                    | EN |
|----------------------------------------------------------------------------------------------------|----------------------------------------------------------------------------------------------------|----|
| tegin Welcome to the Campusmanagement of the University All students at the University of Cologne use KLIPS 2.0 to manage their studies. KLIPS 2.0 in new design Watch the video for an introduction: Output Design Watch the video for an introduction: Output Design Applicants who are currently studying at another university | Applicants who are currently<br>studying at the University of<br>Cologne can log in via their<br>KLIPS-account |    |
| Create a new account<br>For applicants without an account<br>Please set up an account first: Create basic account.<br>You can find the application deadlines as well as further information on the application procedure<br>Student Secretariat.                                                                                   | on the websites of the                                                                                         |    |
| For students: Activate account                                                                                                    |                                                                                                    |    |
| when you enrol, your basic account will be replaced by your student account (SMail account). Actr<br>and log in to KLIPS 2.0 with these new credentials.                                                                                                    | vate your <u>student account</u>                                                                               |    |
| Forgotten password?<br>Students / staff: <u>uniK/M (identity management)</u><br>Applicants: <u>Reset</u>                                                                                                    |                                                                                                    |    |

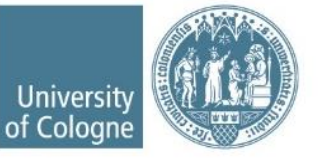

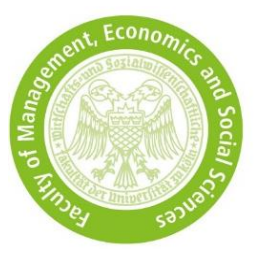

#### 3 Select degree program

| Start of course               | Select degree programme               |                                                   |   |
|-------------------------------|---------------------------------------|---------------------------------------------------|---|
| Select degree programme       | •                                     |                                                   |   |
| Personal data                 | Type of studies                       | Master's programme                                | ~ |
| Correspondence address        | Intended degree                       | Master's programme - 1 subject                    | ~ |
| Higher education entrance     |                                       |                                                   |   |
| ualification                  | Degree programme                      | Health Economics                                  | ~ |
| cademic background            |                                       | Further information on the study program here     |   |
| intrance qualification for    | -                                     |                                                   |   |
| /laster's programme           | Entrance semester 😈                   | 1 - Enrolment limitation (local) - deadline has   |   |
| Optional: Further Information | Form of studies 🕡                     | Consecutive master program  Please select         |   |
|                               | I have already studied at a ur        | Second degree                                     |   |
|                               | I already applied for the select      | ted degree programme at UzK within the past year. |   |
|                               | □ I would like to apply for a Dou     | ble Master's Programme.                           |   |
|                               | · · · · · · · · · · · · · · · · · · · |                                                   |   |
|                               |                                       |                                                   |   |
|                               |                                       |                                                   |   |
|                               |                                       |                                                   |   |
|                               |                                       |                                                   |   |

- Select type of studies and intended degree (as shown in the screenshot).
- Form of studies:
  - Consectutive master program → You have not yet completed a master's programme.
  - Second degree → At the time of the application submission, you have already completed a master's programme at a German university.
- If you intend to apply for a Double Master's Programme, tick the box in the last line. Should you not be admitted to the Double Master's Programme, your application automatically takes part in the admission process for the corresponding master's programme.

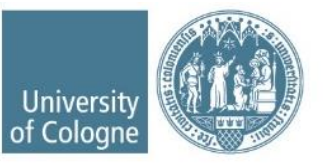

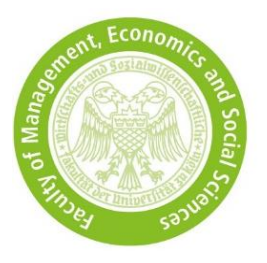

#### 4 Higher education entrance qualification

- Higher education entrance qualification is your last school certificate which allows you to study
- Choose the type of qualification which fits most to your education.
- Enter your foreign grade. Do not convert it into a German equivalent.

| ONLINE APPLICATION         |                                                                                         |                                                                   |  |  |  |  |
|----------------------------|-----------------------------------------------------------------------------------------|-------------------------------------------------------------------|--|--|--|--|
| Start of course            | Higher education entrance qua                                                           | lification                                                        |  |  |  |  |
| Select degree programme    |                                                                                         |                                                                   |  |  |  |  |
| Personal data              | Please enter what type of higher education entrance qualification you hold and when and |                                                                   |  |  |  |  |
| Correspondence address     | where you have obtained it. More information: Higher education entrance qualification   |                                                                   |  |  |  |  |
| Higher education entrance  | I have obtained a German Hig                                                            | I have obtained a German Higher Education Entrance Qualification. |  |  |  |  |
| qualification              | I have obtained a foreign higher education entrance qualification.                      |                                                                   |  |  |  |  |
| Academic background        | I belong to the group of maste                                                          | er craftspersons or qualified professionals.                      |  |  |  |  |
| entrance qualification for | 0                                                                                       |                                                                   |  |  |  |  |
| Master's programme         | Туре                                                                                    | Please select                                                     |  |  |  |  |
| Further Information        | Name of certificate (original name)                                                     | Please select                                                     |  |  |  |  |
| Knowledge and skills       | Entrance gualification for college of higher education                                  |                                                                   |  |  |  |  |
|                            | Date of certificate                                                                     | Indirekte HZB - Zugangsprüfung UzK [FHR]                          |  |  |  |  |
|                            | Average grade (gpa)                                                                     | General qualification for university entrance                     |  |  |  |  |
|                            |                                                                                         | Preparatory college [aHR]                                         |  |  |  |  |
|                            | Name of school                                                                          | School abroad [aHR]                                               |  |  |  |  |
|                            | Location of school                                                                      | Subject-specific qualification for university entrance            |  |  |  |  |
|                            |                                                                                         | School abroad [fgHR]                                              |  |  |  |  |
|                            | Country of school                                                                       | Preparatory college [fgHR]                                        |  |  |  |  |
|                            | Region                                                                                  | Please select                                                     |  |  |  |  |
|                            |                                                                                         |                                                                   |  |  |  |  |
| Cancel Preview             |                                                                                         | Back                                                              |  |  |  |  |

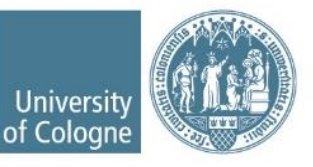

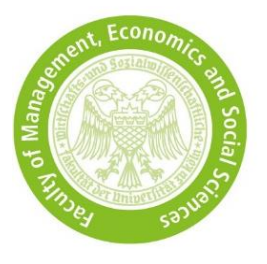

# 5 Academic background

| CONTRACTOR OF STREET, STREET, STREET, STREET, STREET, STREET, STREET, STREET, STREET, STREET, STREET, STREET, S | ts                                                                      |                                |                                  |                                                                |                                                                                    |                       |                |                        |          |  |
|----------------------------------------------------------------------------------------------------|-------------------------------------------------------------------------|--------------------------------|----------------------------------|----------------------------------------------------------------|------------------------------------------------------------------------------------|-----------------------|----------------|------------------------|----------|--|
| Country of Educational Institution<br>Place of university/college<br>University<br>Degree                       |                                                                         | German                         | ny .                             |                                                                |                                                                                    | ~                     |                |                        |          |  |
|                                                                                                    |                                                                         | Please select<br>Please select |                                  |                                                                | ×                                                                                  |                       |                |                        |          |  |
|                                                                                                    |                                                                         |                                |                                  |                                                                | ×                                                                                  |                       |                |                        |          |  |
|                                                                                                    |                                                                         | Please                         | select                           |                                                                |                                                                                    | ×                     |                |                        |          |  |
|                                                                                                    | Form of studies                                                         | Please                         | select                           |                                                                |                                                                                    | ~                     | 0              |                        |          |  |
| Mat                                                                                                    | riculation number                                                       |                                |                                  |                                                                |                                                                                    |                       |                |                        |          |  |
| 1st subject acco                                                                                                | ording to statistics                                                    | Please                         | select                           |                                                                |                                                                                    | -                     |                |                        |          |  |
| 2nd subject acco                                                                                                | ording to statistics                                                    | Please                         | select                           |                                                                |                                                                                    | ~                     |                |                        |          |  |
| 3rd subject acco                                                                                                | ording to statistics                                                    | Please                         | select                           |                                                                |                                                                                    | ~                     |                |                        |          |  |
| Semester                                                                                                    |                                                                         |                                |                                  |                                                                |                                                                                    |                       | -              |                        |          |  |
| Semester<br>from                                                                                                | to                                                                      | total L                        | eaves of absenc                  | e Internshi                                                    | p Hospital Inte                                                                    | ernship Br            | eak            | Туре                   | of break |  |
| Semester<br>from<br>Please select.                                                                              | to<br>Please select ~                                                   | total L<br>O                   | eaves of absence                 | e Internshi                                                    | p Hospital Inte                                                                    | ernship Br            | eak            | Type<br>Please select  | of break |  |
| from<br>From<br>Please select.v                                                                                 | to<br>Please select. •                                                  | total L<br>O                   | eaves of absence                 | e Internshi<br>tom 0 to 2                                      | p Hospital Inte                                                                    | ernship Br<br>20 tem  | eak<br>3 to 20 | Type<br>Please select  | of break |  |
| F Semester<br>from<br>Please select, V                                                                          | to<br>Please select ~                                                   | total L<br>O                   | eaves of absence                 | e Internshi<br>tom 0 to 2                                      | p Hospital Inte                                                                    | ernship Br<br>20 tem  | eak            | Type<br>Please select. | of break |  |
| F Semester<br>from<br>Please select, v                                                                          | to<br>Please select.⊻                                                   | total L                        | eaves of absence                 | e Internshi<br>tom 0 to 2                                      | p Hospital Inte<br>o hom 0 to                                                      | ernship Br<br>20 tom  | eak<br>9 to 20 | Type<br>Please select. | of break |  |
| F Semester<br>from<br>Please select, v<br>itatus                                                                | to<br>Please select.∀<br>m not scheduled                                | total L                        | eaves of absence<br>from 0 to 20 | e Internshi<br>tom 0 to 2                                      | p Hospital inte<br>9 Norm 0 to<br>t scheduled                                      | ernship Br<br>20 temi | eak<br>9 to 20 | Type<br>Please select. | of break |  |
| P Semester<br>from<br>Please select, •<br>Status<br>intermediate exa<br>Grad                                    | To<br>Please select, ~<br>m not scheduled<br>te<br>max 20 decoder       | total L<br>O                   | eaves of absence<br>form 0 to 20 | e Internshi<br>tem 0 to 2<br>ination ne<br>Grade ne            | p Hospital Inte<br>9 trom 0 to<br>4 scheduled<br>4 scheduled                       | ernship Br<br>20 temi | eak<br>9 to 20 | Type<br>Please select  | of break |  |
| P Semester<br>from<br>Please select.                                                                            | to<br>Please select.↓<br>m not scheduled<br>Se max. 20 characters<br>te | total L<br>O                   | eaves of absence<br>tem 0 to 20  | e Internshi<br>tem 0 to 2<br>nination Inc<br>Grade Inc<br>Date | p Hospital inte<br>b to bom 0 to 2<br>t scheduled<br>t finished<br>cord on the who | ernship Br<br>20 tem  | eak<br>3 to 20 | Type<br>Please select  | of break |  |

- Under ... subject according to statistics you select a subject that corresponds to your course of study, e.g. Economics, Business Administration, Wirtschaftswissenschaften etc. If your bachelor's degree includes several subjects, e.g. "Business Administration and Economics", please make two entries.
- You do not need to enter anything under Intermediate exam.
- Under *Final examination* select the current status of your bachelor's degree.

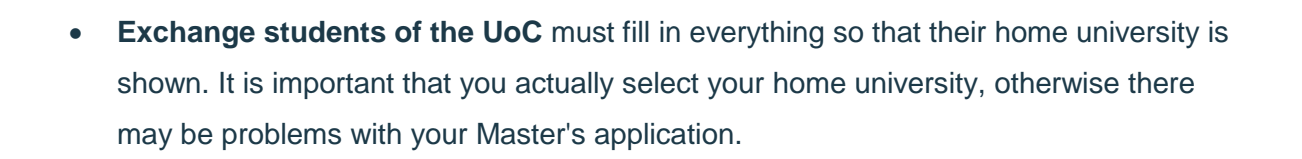

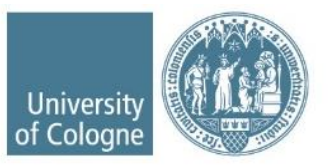

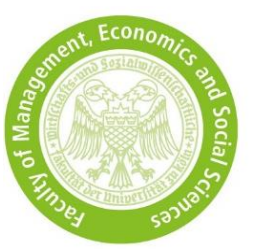

# 6 Entrance qualification for master's programme

| ONLINE APPLICATION                                                                                                    |                                             |                                                                                                    |                                                                  |                         |                                              |
|----------------------------------------------------------------------------------------------------|---------------------------------------------|----------------------------------------------------------------------------------------------------|------------------------------------------------------------------|-------------------------|----------------------------------------------|
| Start of course<br>Select degree program<br>Personal data<br>Correspondence address<br>Higher education entrance<br>qualification<br>Academic background<br>• entrance qualification for<br>Master's programme<br>Further Information<br>Knowledge and skills | entrance qualificat     Academic background | ion for Master's programme<br>Please select<br>Please select<br>University - Bachelor - Abfalentsorgung<br>Universität Ramburg - Bachelor's degree<br>Universität zu Köln - Zwei-Fach-Bachelor | e at universities - Economics<br>- Ancient Languages and Culture | es - Ancient History, A | Ancient Languages and Cultures - Archaeology |
| Cancel Preview                                                                                                    |                                             |                                                                                                    | Bac                                                              | ck Continue             |                                              |

- If you have successfully completed more than one programme, please select only the bachelor's programme with which you would like to apply for the WiSo master's programme. With this bachelor's programme, you must meet all admission criteria.
- It is not permitted to select a master's degree programme or to combine several degrees.

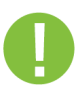

**Note:** If you are an exchange student at the UoC and your home university is not displayed, please refer to point 5 "Academic background".

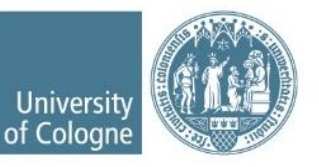

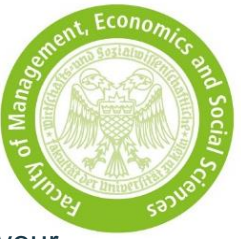

# 7 Upload your admission test

In the *self-service view* you can upload or replace your admission test on your own until the application deadline.

| v 🤣 Submission of application                                                                                                    |
|----------------------------------------------------------------------------------------------------|
|                                                                                                    |
| Status                                                                                                    |
| ⊘ received electronically                                                                                                    |
| The application occurrents have been checked and mey are complete.                                                                                                    |
| Renuired documents (for admission)                                                                                                    |
| response to the bare linear decimants and be included. Examples in one day, included deviation is not electricity to and electricity decimants and analyzing for administration of a second second                                                                                                    |
| m general met nace decembers mate expression. In case in a general metal in a not accession one press domining of a series and appreciation of doministion in apper form.                                                                                                    |
| > cost of the second second s<br>second second second second second second second second second second second second second second second second second second second second second second second second second second second second second second second second second sec |
| <ul> <li>a Bachelor's certificate or most that 8/1% of the bachelor's monamme have been successfully completed</li> </ul>                                                                                                    |
| Englisher designed set in the designed set of the designed set of the designed se     |
|                                                                                                    |
| End of Explore Instances will 82                                                                                                    |
| P of rotor in Linguistic anguage same b2                                                                                                    |
| Autilissuitiesi                                                                                                    |
| Information 🔍 Accepted admission tests: GMAT <sup>IM</sup> Exam / GMAT <sup>IM</sup> Online Exam / TM-WISO / TM-WISO English Version • There is no transmission by the test provider. You have to upload your test score by yourself. •<br>Unofficial scores as well as screenshots (name and score visible) will be accepted. • Submission is voluntary, however, it increases the chances of admission. • If the result is still pending, please submit your<br>application and upload the test result by 15 June. The test result tab will remain editable until the application deadline, even if the application has already been submitted. We can check your application in the<br>meantime.                                                                                                    |
| Document templates 🍐 not available                                                                                                    |
| Submit electronically 🎂 Upload document<br>Hochladen/Andern einschließlich bis 15:06:2022.                                                                                                    |
| Current document 📥 Download document                                                                                                    |
| Status 🕸 not provided                                                                                                    |
| Or Transcript of records semester abroad     Or A control of the control of the control         |
| Survey                                                                                                    |
|                                                                                                    |

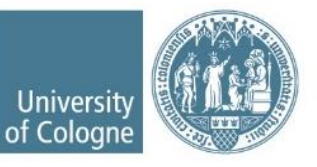

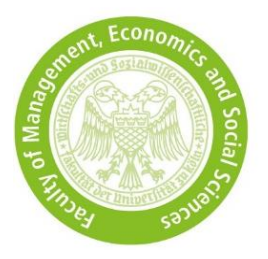

#### 8 Your KLIPS status after the review

Under *self-service view* you can check your status:

• All admission requirements are **fulfilled** = Your application takes part in the admission process. Your status in KLIPS is as follows:

| Application - Status<br>Application number<br>Application number<br>Degree programme Master's programme - 1 subject   (1. FS)<br>Start of course Writer semester 2022/23                                                                                                    |
|----------------------------------------------------------------------------------------------------|
| Back to "Application"                                                                                                    |
| Submission of application                                                                                                    |
| V 🕜 Admission                                                                                                    |
| Details of the admission procedure                                                                                                    |
| Degree programme       Master's programme - 1 subject         Entrance semester: 1         Type of admission: Enrolment limitation (local)         Status          Ø Formal entry requirements met             @ *Academic entry requirements*n ot checked yet.         @ Admission*: after admission enrollment requirements will be checked          Details       - |
| Results of admission procedure                                                                                                    |
| There is no overall decision yet.                                                                                                    |
| Study place offer                                                                                                    |
| ▶ - Enrollment                                                                                                    |

- The admission requirements are **not fulfilled** = Your application will not take part in the admission process. Your status in KLIPS is as follows:
  - → Under Results of admission procedure you can download your notification with your personal reason for rejection.

| Application - Status                                                                                |
|----------------------------------------------------------------------------------------------------|
| Applicant number 2-01173200                                                                         |
| Application number 1-01381365                                                                       |
| Degree programme Master's programme - 1 subject ( 1. FS)<br>Start of course Writher semester 202203 |
|                                                                                                    |
| Back to "Application"                                                                               |
| V Submission of application                                                                         |
| v 🥝 Admission                                                                                       |
|                                                                                                    |
| Details of the admission procedure                                                                  |
| Degree programme Master's programme - 1 subject                                                     |
|                                                                                                    |
| Entrance semester: 1     Turo di administra Escalacati limitatica (local)                           |
| type of admission, Enroment annualon (oca)                                                          |
| Status 🐼 Formal entry requirements not met                                                          |
| "Academic entry requirements": not checked yet.                                                     |
| Admission*: after admission enrollment requirements will be checked                                 |
| Details -                                                                                           |
|                                                                                                    |
|                                                                                                    |
| Results of admission procedure                                                                      |
| Download your notification here.                                                                    |
| * Download notification                                                                             |
|                                                                                                    |
|                                                                                                    |
| ▶ - Study place offer                                                                               |
| ▶ - Enrollment                                                                                      |

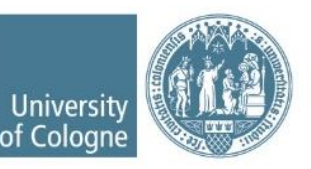

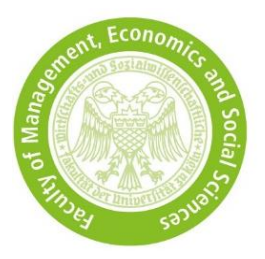

#### 9 Your KLIPS status after the admission

Under self-service view you can check your status:

- In case of admission you have to accept the study place offer within 7 days, otherwise you are no longer entitled to this place.
- Enrolment must be carried out within the deadline stated in the admission letter.

| Þ    | Application - Statu<br>Applicant number<br>Application number<br>Matriculation number<br>Degree programme<br>Start of course | IS<br>laster's programme - 1 subject   (1. FS)<br>jinter semester 2022/23                                                                                                    |
|------|----------------------------------------------------------------------------------------------------|----------------------------------------------------------------------------------------------------|
| Back | to "Application"                                                                                                    |                                                                                                    |
| ▶ (  | 📎 Submission of applic                                                                                                    | sation                                                                                                    |
| ▶ (  | 🥥 Admission                                                                                                    |                                                                                                    |
| •    | 📎 Study place offer                                                                                                    |                                                                                                    |
|      | Decision<br>Study place accepted                                                                                             | on <b>14.07.2022</b> .                                                                                                    |
|      | Next steps                                                                                                    |                                                                                                    |
|      | You have the option to<br>• The study place<br>• Please click on<br>• Accept study                                           | o accept the study place you are offered. Please, note the following:<br>e must be accepted until <b>21.07.2022</b> , otherwise you are no longer entitled to this place.<br>"Decline study place offer" if you are sure you do not want to accept the study place. This will make it possible to offer the declined place to another applicant at an early stage.<br>place offer <u> Place offer</u> <u> Place offer</u> <u> Place offer  <u> Place offer </u> <u> Place offer </u> <u> Place offer </u> <u> Place offer </u> <u> Place offer </u> <u> Place offer </u> <u> Pl</u></u> |
|      |                                                                                                    |                                                                                                    |
| •    | Senrollment                                                                                                    |                                                                                                    |

- If you were not admitted in the main selection round, you receive an information mail regarding the automatic "move-up procedure". This notification will be sent only once and is valid to all applications for which admission has not been granted.
- Your KLIPS application status will only change in case of admission. Otherwise, it remains as indicated under point 8.

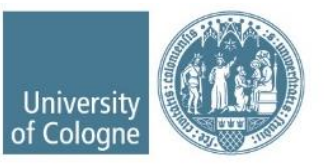